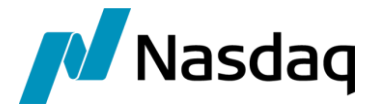

# Nasdaq Calypso HSBC Interface

Version 5.0.3

Revision 1.0 February 2022 Approved

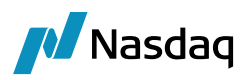

#### Copyright © 2025, Nasdaq, Inc. All rights reserved.

All content in this document is owned, or licensed, by Nasdaq, Inc. or its affiliates ('Nasdaq'). Unauthorized use is prohibited without written permission of Nasdaq.

While reasonable efforts have been made to ensure that the contents of this document are accurate, the document is provided strictly "as is", and no warranties of accuracy are given concerning the contents of the information contained in this document, including any warranty that the document will be kept up to date. Nasdaq reserves the right to change details in this document without notice. To the extent permitted by law no liability (including liability to any person by reason of negligence) will be accepted by Nasdaq or its employees for any direct or indirect loss or damage caused by omissions from or inaccuracies in this document.

### **Document History**

| Revision | Published     | Summary of Changes                                                                                       |
|----------|---------------|----------------------------------------------------------------------------------------------------|
| 1.0      | Jun 2015      | New Document                                                                                             |
| 2.0      | Jul 2015      | Release Notes 2.12.0                                                                                     |
| 3.0      | Aug 2015      | Added section 2.2.2, edited section 2.2.3 and Release Notes 2.13.0                                       |
| 4.0      | Aug 2015      | Release Notes for 2.13.2                                                                                 |
| 5.0      | Aug 2015      | Release Notes for 2.14.0                                                                                 |
| 6.0      | October 2021  | Release Notes are now provided in the PBFA Module Release Notes, and Core Calypso Monthly Release Notes. |
| 7.0      | February 2022 | Updated for version 5.0.0, 5.0.1, 5.0.2, 5.0.3 Technical release only – Version 17.0 compatibility       |

This document describes the interface between HSBC and Calypso.

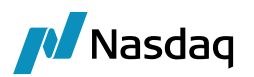

# Table of Contents

| Introduct | ion    |                                             | 4  |
|-----------|--------|---------------------------------------------|----|
| Interface | Design | ٦                                           | 5  |
| 2.1       | Scope  | 9                                           | 5  |
| 2.2       | Functi | ional Analysis                              | 5  |
|           | 2.2.1  | Assumptions                                 | 5  |
|           | 2.2.2  | Amendments                                  | 5  |
|           | 2.2.3  | Configuration                               | 6  |
|           | 2.2.4  | Import Report Template                      | 6  |
|           | 2.2.5  | Exporting - Scheduled Task (INTERFACE_FEED) | 7  |
| 2.3       | Config | gure HSBC Interface Properties File         | 10 |

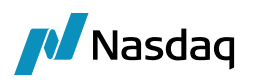

# Introduction

The Calypso HSBC Interface runs as a Scheduled Task in Calypso. This is typically configured to run as an End of Day (EOD) process. The interface uses the HSBC CSV specification and transfers files to HSBC using FTP.

Only the activity for the day is sent to HSBC, excluding any intra-day activity which can be eliminated. For e.g., multiple amends during a day are sent as a single amend to HSBC.

The following sections in this document will help the users to configure HSBC & trades will be reported in the manner as specified by the client.

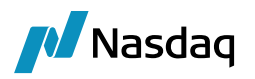

# Interface Design

## 2.1 Scope

Products supported by the interface include the following:

- Bond
- Equity
- Repo

### 2.2 Functional Analysis

The new exchange functionality consists of just one scheduled task (INTERFACE\_FEED), which exports trade data to HSBC.

#### 2.2.1 Assumptions

- User has the valid credentials to update data to HSBC. This information must be provided in the appropriate fields in the scheduled task configuration.
- All data uploaded to HSBC is in CSV format.
- All communication with HSBC is done over FTP.
- User has datauploader jar in CLASSPATH. This should already be present in the package delivered. Note that if Uploader is used for some other purpose (other than HSBC), it needs to be licensed separately.

List of jars required in the CLASSPATH:

- cal-upload.jar
- datauploader-xxx.jar
- edtftpj-pro-xxx.jar
- sjsxp-xxx.jar
- pbfa-xxx.jar

#### 2.2.2 Amendments

Trade amendments are reported as two rows in the HSBC interface. One row cancels the old trade, with all details of the trade as they were when it was cancelled and the other row effectively creating a new trade with the latest trade details (post-amendment).

However, not all changes to a trade are considered as an amendment in the context of this interface. Only changes to one (or more) of the following fields of a trade are considered to be amendments.

- Trade Date
- Settlement Date

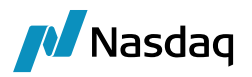

- Nominal
- Currency
- Principal
- Counterparty / SDIs

#### 2.2.3 Configuration

All the domain values and mapping types are inserted in the database by running Execute SQL.

After these pre-requisites are available, you can proceed with Calypso Configuration. This typically involves:

• Calypso Diary Engine:

The Calypso Diary Engine needs to be setup and running as part of the Engine server.

Also, the Calypso scheduler should be running for the execution of Scheduled Tasks.

Reports need to be configured with appropriate templates (supplied as part of Calypso HSBC interface).

• Setting the environment property "SET\_XFER\_ENTEREDDATE" to "true".

#### 2.2.4 Import Report Template

Configure Report Window from the Main Entry Configurator as follows.

| 🥖 MainEntry Customizer         |                                           | x |
|--------------------------------|-------------------------------------------|---|
| Menu Bar Favorites             |                                           |   |
| 田·圖 Market Data<br>田·圖 Pricing | Name: HSBCTrade                           |   |
| 田島 Trade<br>田島 Position & Risk | Action: reporting.ReportWindow\$HSBCTrade |   |
| E Reports                      | Icon:                                     |   |

Launch the Report window.

| 🔀 HSBCTrade F   | Report (16/0 | 06/15 05:17:04) |              |                     |     |   |        |                |       |                     | _ 🗆 🗙  |
|-----------------|--------------|-----------------|--------------|---------------------|-----|---|--------|----------------|-------|---------------------|--------|
| Report Data     | View Exp     | oort Market Da  | ta Utilities | Help                |     |   |        |                |       |                     |        |
| 🖬 🖳 🎯           |              |                 |              |                     |     |   |        |                |       |                     |        |
| Criteria        |              |                 |              |                     |     |   |        |                |       |                     |        |
| Criteria        |              |                 |              |                     |     |   |        |                |       |                     | _ +¤ × |
| Template D      | escription   | ]               |              |                     |     |   |        | 🔲 Undo Date    |       |                     |        |
| Trade           | Start        |                 | •            | End                 | + - | • |        | Trade Filter   | ALL 🔻 |                     |        |
| Settle          | Start        |                 | •            | End                 | + - | • |        | SD Filter      |       | <br>Sec Code BB_C 💌 |        |
| Process         | Start        |                 | •            | End                 | + - | • |        | Filter Set     |       |                     |        |
| Maturity        | Start        |                 | •            | End                 | + - | • | 🔲 Open | Currency       |       |                     |        |
| Trade Id        | ID 🔻         |                 |              |                     |     |   |        | Product Family |       |                     |        |
| Trade Attribute |              | •               | Contains     |                     |     |   |        | Product Type   |       |                     |        |
| Buy/Sell        |              | -               | Max Ro       |                     |     |   |        | Product Id     |       |                     |        |
| Bundle          | Id           |                 |              |                     |     |   |        | Books          |       |                     |        |
| CP role:        | ALL          |                 |              |                     |     |   |        | Status         |       |                     |        |
| Processing      | Org          |                 | Include Cl   | nild Legal Entities |     |   |        | Action         |       |                     |        |
|                 |              |                 |              |                     |     |   |        |                |       |                     |        |

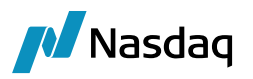

Choose **Utilities > Import Template** and select the template file located at "resources/calypso/mapping/HSBC/PBFATrade\_HSBC\_Final.xml".

| 🛃 Open           |                                              |                                                   | X                      |
|------------------|----------------------------------------------|---------------------------------------------------|------------------------|
| Look <u>i</u> n: | 📜 hsbc                                       | 👻 🧊 🔁                                             | <b>⊡</b> -             |
| Recent<br>Items  | PBFATrado                                    | e_HSBC_Final.xml                                  |                        |
| Desktop<br>My    |                                              |                                                   |                        |
| Documents        | File <u>n</u> ame:<br>Files of <u>t</u> ype: | PBFATrade_HSBC_Final.xml<br>XML Document (.xml) ▼ | <u>O</u> pen<br>Cancel |

#### Template imported.

|                | ac nepon    | (10/00/1 | 5 05.17.04) |              |                     |     |          |                |                    |   |                 |
|----------------|-------------|----------|-------------|--------------|---------------------|-----|----------|----------------|--------------------|---|-----------------|
| Report Da      | ita View    | Export   | Market Da   | ta Utilities | Help                |     |          |                |                    |   |                 |
|                | J           |          |             |              |                     |     |          |                |                    |   |                 |
| 📑 Criteria     |             |          |             |              |                     |     |          |                |                    |   |                 |
| Criteria       |             |          |             |              |                     |     |          |                |                    |   | – + ×           |
| Templa         | te Descript | ion      |             |              |                     |     |          | Undo Date      |                    |   |                 |
| Trad           | e Start     |          |             | •            | End                 | + - | -        | Trade Filter   | ALL                | • |                 |
| Settl          | e Start     |          |             | -            | End                 | + - | -        | SD Filter      |                    |   | Sec Code BB_C 🔻 |
| Proces         | s Start     |          |             | •            | End                 | + - | -        | Filter Set     |                    |   |                 |
| Maturit        | y Start     |          |             | •            | End                 | + - | 🕶 🔲 Open | Currency       |                    |   |                 |
| Trade I        | d ID        | •        |             |              |                     |     |          | Product Family | Bond,Repo,Equity   |   |                 |
| Trade Attribut | e           |          | •           | Contains     |                     |     |          | Product Type   |                    |   |                 |
| Buy/Se         | :II [       |          | -           | Max Ro       |                     |     |          | Product Id     |                    |   |                 |
| Bundle         |             | Id 🔻     |             |              |                     |     |          | Books          |                    |   |                 |
| CP (           | role: ALL   |          |             |              |                     |     |          | Status         | VERIFIED, CANCELED |   |                 |
| Proces         | sing Org    |          |             | Include Ch   | nild Legal Entities |     |          | Action         |                    |   |                 |
|                |             |          |             |              |                     |     |          |                |                    |   |                 |
|                |             |          |             |              |                     |     |          |                |                    |   |                 |

#### 2.2.5 Exporting - Scheduled Task (INTERFACE\_FEED)

- This Scheduled task uploads the Trade Report Data to HSBC.
- This task will be used with a trade filter to filter the trades that will be sent.
- Trades can also be filtered by passing dates as described below.
- If using scheduled task, create the trade filter first and then use it from the Scheduled Task Window and save that task.

The scheduled task will use the following attributes to describe where and how the xml file will be sent.

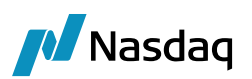

| Attribute        | Description                                                                                                    |
|------------------|----------------------------------------------------------------------------------------------------|
| Interface Name   | Always "HSBC"                                                                                                    |
| Instance         | A human-readable name to uniquely identify the task. This is particularly useful when you have multiple scheduled tasks to configure. |
| Output Folder    | C:\Test (To generate Temp Files to Send to HSBC)                                                                                      |
| Output File Name | Set the prefix for the output file name. Usually "hsbc_feed_".                                                                        |
| Report Type      | Always "HSBCTrade"                                                                                                    |
| Template Name    | Name of the Template                                                                                                    |
| Start Date       | <ul> <li>Start Date</li> <li>Empty when Using Trade Filter (or) for trades created today.</li> </ul>                                  |
| End Date         | End Date<br>-> Empty when Using Trade Filter (or) for trades created today.                                                           |
| TransportType    | FTP                                                                                                    |
| HostName         | Host Name                                                                                                    |
| UserName         | Login Name                                                                                                    |
| Password         | Login Password                                                                                                    |
| Destination      | Destination url                                                                                                    |
| Load Type        | <leave blank=""></leave>                                                                                                    |
| Proxy Type       | DIRECT                                                                                                    |

#### **Output File Name**

The transformed files will be saved in the output directory specified in the scheduled task attribute "Output Folder" having the file name prefix specified in the scheduled task attribute "Output File Name".

| Output Folder    | C:\hsbc-output |
|------------------|----------------|
| Output File Name | hsbc_feed_     |
| Report Type      | HSBCTrade      |

The resultant file name will have the "<prefix\_specified><timestamp>.xml". For example, with the above configuration, one of the files generated would look like "hsbc\_feed\_20150123064759.xml".

Below screenshot shows the scheduled task window showing the INTERFACE\_FEED scheduled task.

| 🥖 Scheduled Task Definit                                       | ion & Sched                                                                                                    | uling                    |                              |                          |                          |  |  |  |  |  |  |  |
|----------------------------------------------------------------|----------------------------------------------------------------------------------------------------|--------------------------|------------------------------|--------------------------|--------------------------|--|--|--|--|--|--|--|
| Scheduled Task Definitions & Schedules                         |                                                                                                    |                          |                              |                          |                          |  |  |  |  |  |  |  |
| Scheduled Tasks can be<br>to decide when each task             | defined and so<br>k is executed                                                                                                    | heduled for execution be | low. In the first table defi | ine your scheduled tasks | and use the second panel |  |  |  |  |  |  |  |
| Task Definitions                                               |                                                                                                    |                          |                              |                          |                          |  |  |  |  |  |  |  |
| 📑 New Task 📑 New Chain 📇 Clone 🗔 Delete 🜔 Run 🗞 Refresh 🕦 Info |                                                                                                    |                          |                              |                          |                          |  |  |  |  |  |  |  |
| External Reference                                             | ID                                                                                                    | Туре                     | Trade Filter                 | Processing Org           | Description              |  |  |  |  |  |  |  |
| hsbc-feed                                                      | 8620                                                                                                    | INTERFACE_FEED           |                              |                          | ÷                        |  |  |  |  |  |  |  |
| Schedule                                                       | Schedule          Image: Construction of the second second secon |                          |                              |                          |                          |  |  |  |  |  |  |  |
| Trigger Name                                                   | Task Externa                                                                                                    | Refer Task ID            | Schedule                     | Execute On Holida        | ays Holiday Types        |  |  |  |  |  |  |  |
| HSBC-Trigger-1                                                 | hsbc-feed                                                                                                    | 8620                     | Every day at 07:0            | 00 A false               |                          |  |  |  |  |  |  |  |
|                                                                |                                                                                                    |                          |                              |                          |                          |  |  |  |  |  |  |  |

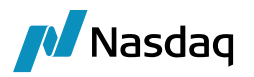

Any errors during execution of the INTERFACE\_FEED scheduled task can be viewed from the task station. The task station displays all the validation errors that occurred while sending the trades to HSBC.

| User Marrie                                                                                     | calypso_use                                | er                      | calypso_user                               | •                                                                                                    | Config Name                                                                                                    | e Default                               |            |
|-------------------------------------------------------------------------------------------------|--------------------------------------------|-------------------------|--------------------------------------------|----------------------------------------------------------------------------------------------------|----------------------------------------------------------------------------------------------------|-----------------------------------------|------------|
| Start Days                                                                                      | 0                                          | End Days                | 2                                          | Filter                                                                                                    |                                                                                                    |                                         |            |
| Date Type                                                                                       | TaskDatetin                                | ne 🔻                    |                                            |                                                                                                    |                                                                                                    |                                         |            |
| Books                                                                                           |                                            |                         |                                            | Book Attrs                                                                                                    |                                                                                                    |                                         |            |
| Inherit                                                                                         |                                            |                         |                                            |                                                                                                    |                                                                                                    |                                         |            |
|                                                                                                 |                                            | Merge To Grou           | Jp                                         | Duplicate To                                                                                                    | User                                                                                                    | Duplicate                               | e To Group |
| Tab Name<br>Event Class<br>Event Types<br><br>All<br>Clear<br>olor<br>Set<br>Remove<br>Priority | HSBC<br>Exception<br>EX_INFOR<br>EX_INTERI | MATION<br>ACE_EXCEPTION | <ul> <li>&gt;&gt;</li> <li>&lt;</li> </ul> | List of Define<br>Messages In<br>Pay/Rec Msg<br>Held Messag<br>Edited Messa<br>Nacked Pay/<br>Nacked Confi<br>Messages Au<br>Confirm Mat<br>Other Excep<br>Credit Event<br>DTCC Confir<br>DTCC Allege<br>Pending Inco<br>Alleged FX C<br>Alleged Sec 1 | ed Tabs<br>valid Contact<br>g for Man Rele-<br>les<br>ages Auth Que<br>Rec Messages<br>firm<br>waiting Respor<br>ching Actions<br>tions<br>: Monitor<br>m Monitor<br>d<br>ming SWIFT C<br>confirms<br>Settlements<br>ment Message | ase<br>sue<br>s<br>nse<br>E<br>Confirms | Up<br>Down |

The below is the screenshot of task station displaying the errors:

| @ root | Trade with<br>Nacked Con<br>From 06/10 | out SDE [5] Trade<br>firm Messages Awa<br>/2015 To 06/25/2015 | with SDI changed<br>iting Response | Trade in Auth Queue Transfers for S<br>Confirm Matching Actions Other Exception | DI Assigned<br>ns [5] Credit I | SDI Assign Auth Queue<br>Event Monitor DTCC Co | Transfers in Netting Queue<br>nfirm Monitor DTCC Allege | Messages Invalid Contact<br>d Pending Incoming SWIFT Con | Pay/Rec Msg fo<br>firms Alleged | r Man Release Held Messages<br>FX Confirms Alleged Sec Settlements | Edited Messages Auth Queue<br>Off Limit Payment Messages | Nacked Pay,Rec Messages<br>8 Quintilion [9] HSBC [9 |
|--------|----------------------------------------|---------------------------------------------------------------|------------------------------------|---------------------------------------------------------------------------------|--------------------------------|------------------------------------------------|---------------------------------------------------------|----------------------------------------------------------|---------------------------------|--------------------------------------------------------------------|----------------------------------------------------------|-----------------------------------------------------|
|        | Task Id                                | Trade Id                                                      | Status                             | Date & Time                                                                     | Book                           | Task Status                                    | Task Owner                                              | Comment                                                  | Priority                        | User Comment                                                       | Object Id                                                | Object Class Name                                   |
|        |                                        | 82821                                                         | 0                                  | 6/19/15 6:23:11.524 AM PDT                                                      |                                | NEW                                            |                                                         | INTERFACE_FEED failed                                    | NORMAL                          | [missing property FILE_FORMAT]                                     | 9120                                                     | c                                                   |
|        |                                        | 82820                                                         | 0                                  | 6/19/15 6:22:40.562 AM PDT                                                      |                                | NEW                                            |                                                         | INTERFACE_FEED failed                                    | NORMAL                          | [missing property FILE_FORMAT]                                     | 9120                                                     | 1                                                   |
|        |                                        | 80323                                                         | 0                                  | 6/14/15 10:21:21.751 PM PDT                                                     |                                | NEW                                            |                                                         | INTERFACE_FEED failed                                    | NORMAL                          | [missing property FILE_FORMAT]                                     | 14120                                                    | 1                                                   |
|        |                                        | 80322                                                         | 0                                  | 6/14/15 10:19:35.112 PM PDT                                                     |                                | NEW                                            |                                                         | INTERFACE_FEED failed                                    | NORMAL                          | [missing property FILE_FORMAT]                                     | 14120                                                    | 1                                                   |
|        |                                        | 82322                                                         | 0                                  | 6/19/15 6:16:13.286 AM PDT                                                      |                                | NEW                                            |                                                         | INTERFACE_FEED failed                                    | NORMAL                          | [missing property FILE_FORMAT]                                     | 9120                                                     |                                                     |
|        |                                        | 80321                                                         | 0                                  | 6/14/15 10:11:24.317 PM PDT                                                     |                                | NEW                                            |                                                         | INTERFACE_FEED failed                                    | NORMAL                          | [missing property FILE_FORMAT]                                     | 14120                                                    |                                                     |
|        |                                        | 82321                                                         | 0                                  | 6/19/15 6: 12:23.479 AM PDT                                                     |                                | NEW                                            |                                                         | INTERFACE_FEED failed                                    | NORMAL                          | [missing property FILE_FORMAT]                                     | 9120                                                     | 1                                                   |
|        |                                        | 80320                                                         | 0                                  | 6/14/15 10:11:05.120 PM PDT                                                     |                                | NEW                                            |                                                         | INTERFACE_FEED failed                                    | NORMAL                          | [missing property FILE_FORMAT]                                     | 14120                                                    | 1                                                   |
|        |                                        | 82320                                                         | 0                                  | 6/19/15 6: 12:06.280 AM PDT                                                     |                                | NEW                                            |                                                         | INTERFACE_FEED failed                                    | NORMAL                          | [missing property FILE_FORMAT]                                     | 9120                                                     | 1                                                   |
|        |                                        |                                                               |                                    |                                                                                 |                                |                                                |                                                         |                                                          |                                 |                                                                    |                                                          |                                                     |

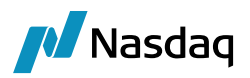

### 2.3 Configure HSBC Interface Properties File

Please configure interface.properties (available under resources directory). The sample file supplied should already be preconfigured for HSBC, but you may need to copy the configuration if you already have a setup for some other interface

Note that you can leave the ENCRYPTION parameters blank if you want to test without encryption.

Also note that the text in **bold HSBC** has to match the "Interface Name" attribute in the Scheduled Task setup (section 2.2.4 above).

HSBC\_ENCRYPTION\_TYPE= HSBC\_ENCRYPTION\_KEY= HSBC\_MERGE=true HSBC\_FILE\_FORMAT=CSV HSBC\_XSLTS=HSBC\_MT540\_MT542.xslt HSBC\_DATE\_FORMAT=DATE,yyyyMMDD,None,-HSBC\_SEND\_EMPTY\_FILES=